## CCC<sup>®</sup> Mobile Appraiser Pro – with Field STP

The CCC<sup>®</sup> Mobile Appraiser Pro with Field STP product for staff users is a native Introduction application which can be used to capture vehicle damage photos of Field Assignments and Drive In Assignments.

> **Note:** This user guide includes Straight Through Processing (STP) for AI supported estimates. Intelligent Estimating needs to be contracted and enabled to receive and Al generated estimate via Mobile Appraiser Pro.

Enter your **User Name** and **Password**. The login will be the same as the CCC One Desktop login. Select Next when finished.

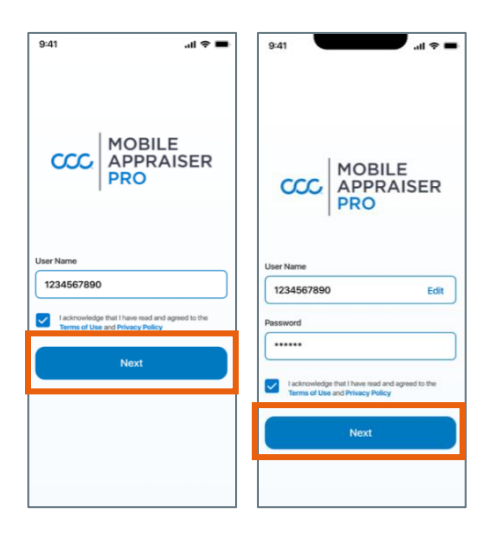

Login

Select the checkbox to acknowledge you have read and agree to the Terms of use and Privacy Policy.

Once completed, the CCC<sup>®</sup> Mobile Appraiser Pro application launches.

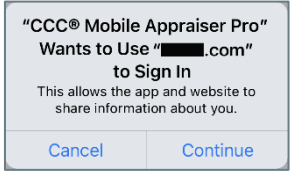

**Note:** If you enter your username and your organization uses Single Sign On (SSO), a pop-up will display asking for permission to open your organizations login screen; select **Continue**. A login screen will open to enter your organizations login credentials.

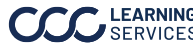

## CCC<sup>®</sup> Mobile Appraiser Pro – with Field STP, Continued

Field After the user logs in, a default screen for Field Assignments will open. Field Assignments will be grouped by "New", "In Progress" or "Submitted". Assignments View

The **permission** pop-ups will open. When the phone's location is turned on, this allows the app to find assignments and Drive-In locations close by. The locations permissions may need to be enabled in the settings to access all features in the app.

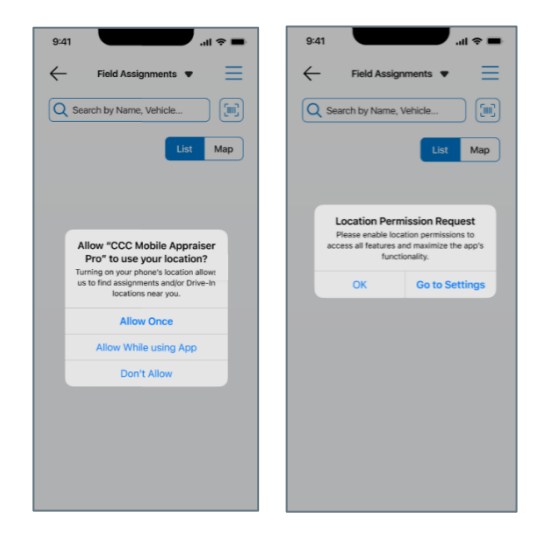

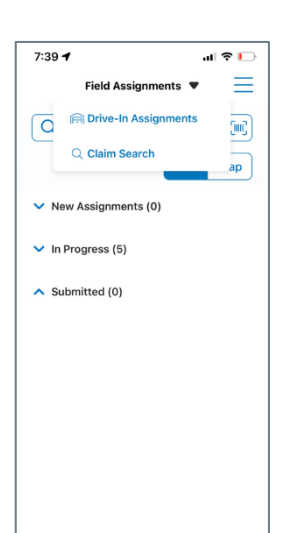

The user will have a choice to choose between Drive-In Assignments or Claim Search.

When a claim is selected, the Assignment Details will show vehicle information, assignment/appointment information and claimant contact information (if available).

Field Assignments will show the individual user who was assigned the claim. Drive-In Assignments are specified under the Drive-In in which the assignment was sent to.

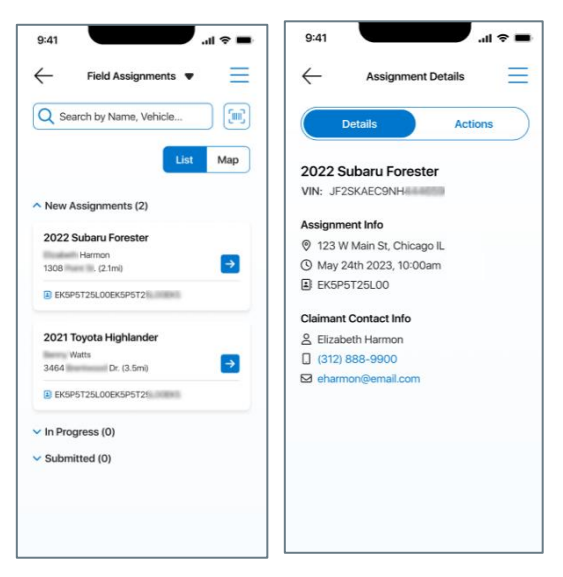

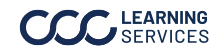

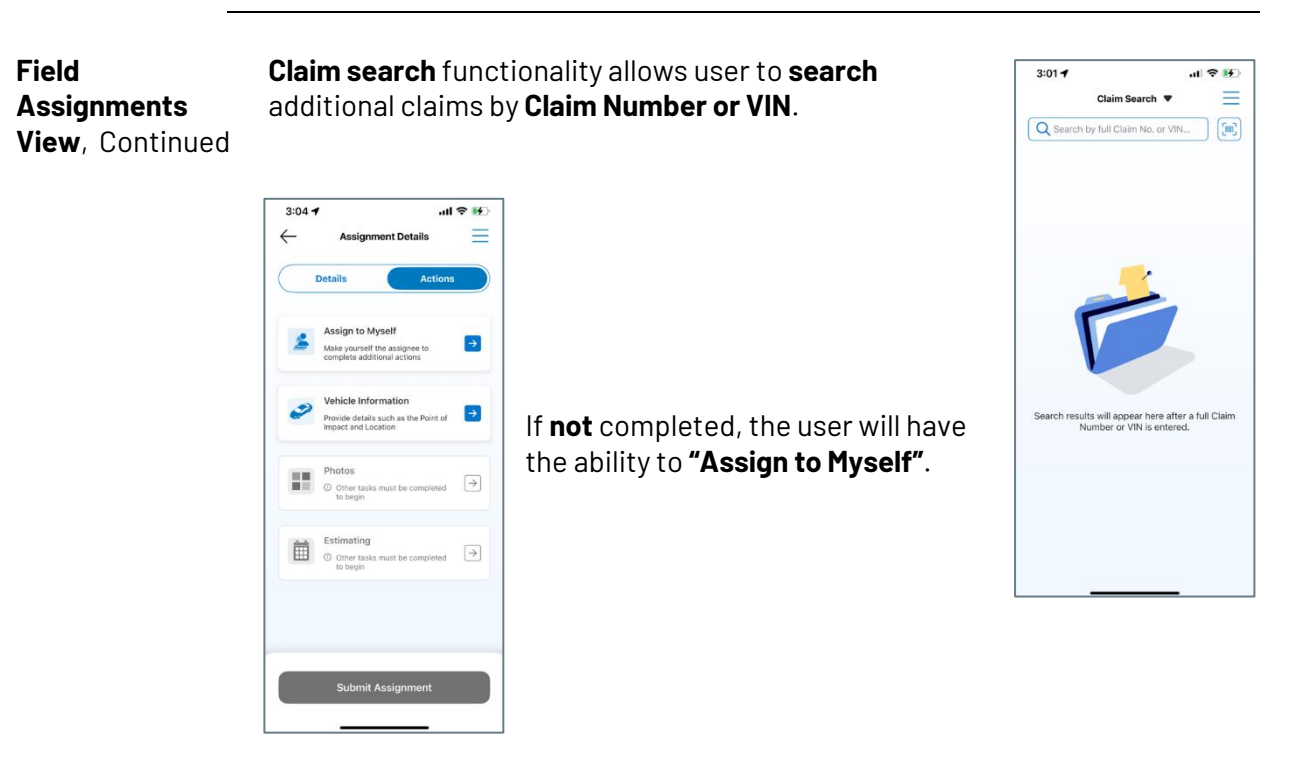

Note: These options are available based on your carrier's configuration.

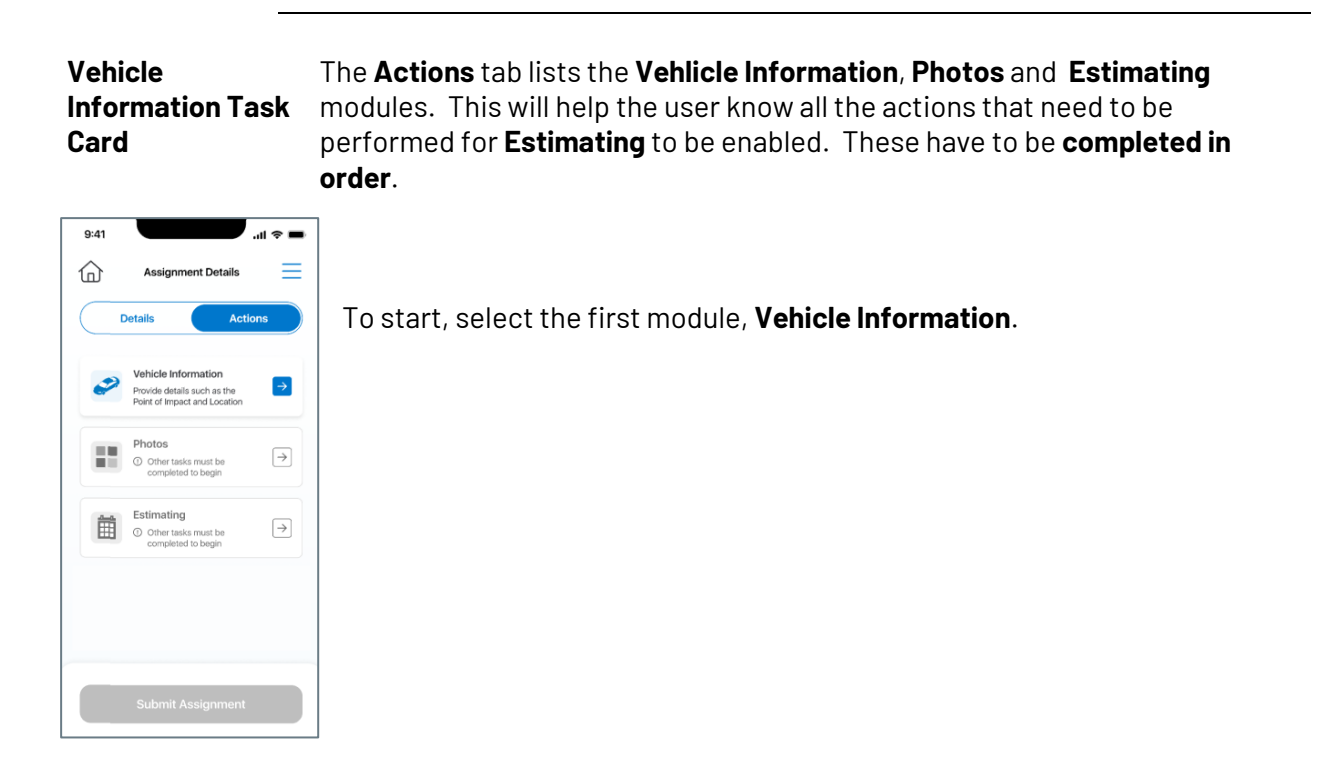

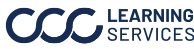

3

#### **VIN Decode** To scan the **VIN**, a camera **permission** screen opens if the permissions need to be turned on. This allows the user to take photos and videos. Select Go to Settings.

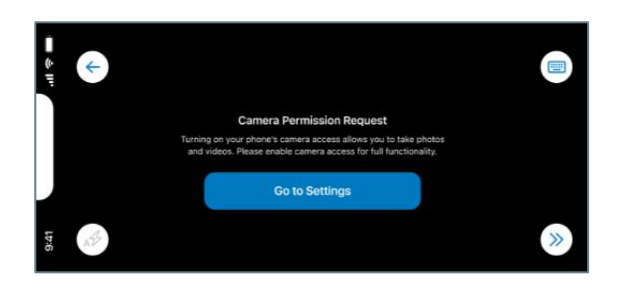

| Number | Description                                                 |
|--------|-------------------------------------------------------------|
| 1      | The <b>back arrow</b> allows you to go back.                |
| 2      | The <b>flash</b> for taking a picture of the VIN number.    |
| 3      | The <b>keyboard</b> allows you to enter the VIN manually.   |
| 4      | The <b>forward arrows</b> will take you to the next screen. |

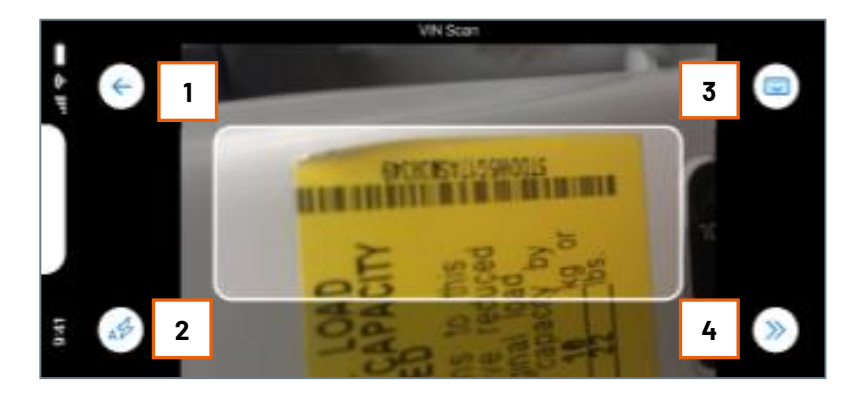

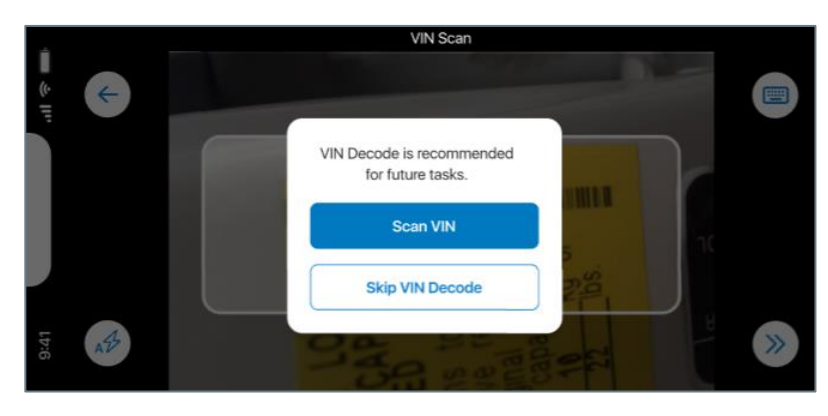

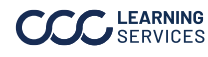

VIN Decode, Continued

If the user selects the keyboard, the Manual Input screen opens. The user has the option to choose Skip VIN Decode.

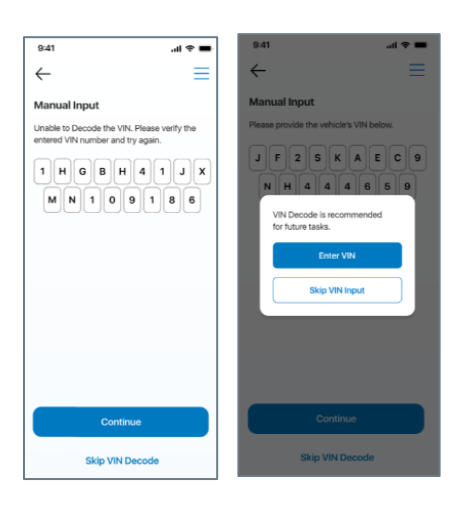

The VIN photo will appear if scanned. Select and confirm the correct trim of the vehicle. Select Next when finished.

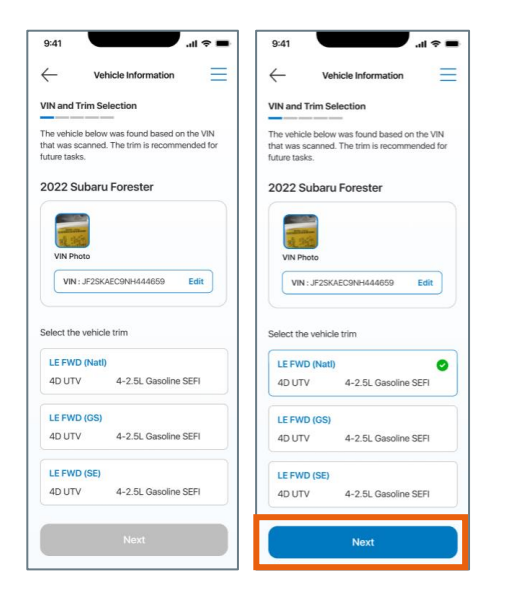

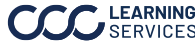

**Odometer Entry** The user will upload an image of the **Odometer** reading. If the photo upload is clear, the Odometer information will populate. If the photo cannot be read, the user will need to **manually** enter the information. Select **Next** when upload is complete.

> Note: If using an Android, the odometer reading will also need to be entered manually.

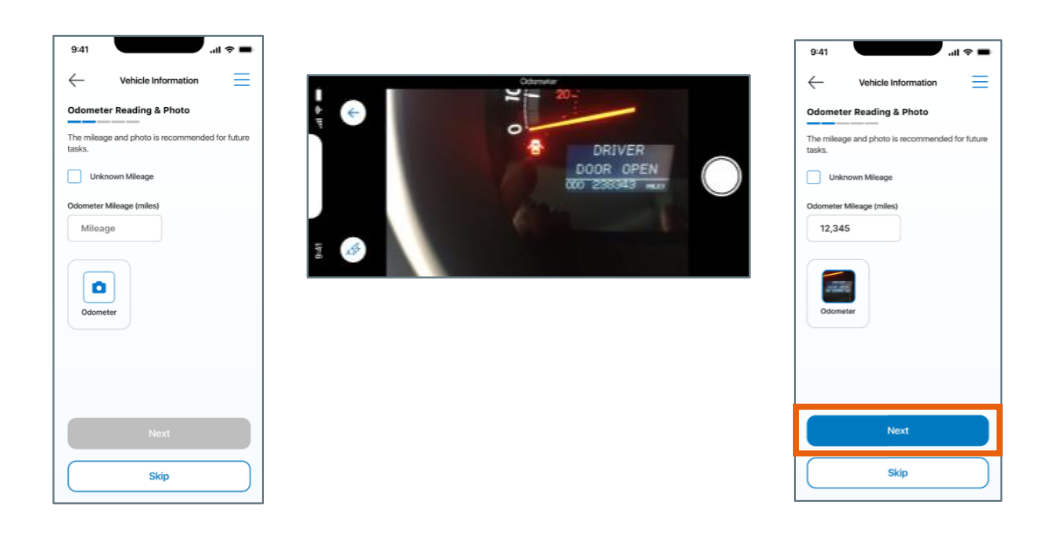

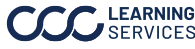

License Plate The user will **upload** an image of the **License Plate** and enter the details. When Photo complete, select Next.

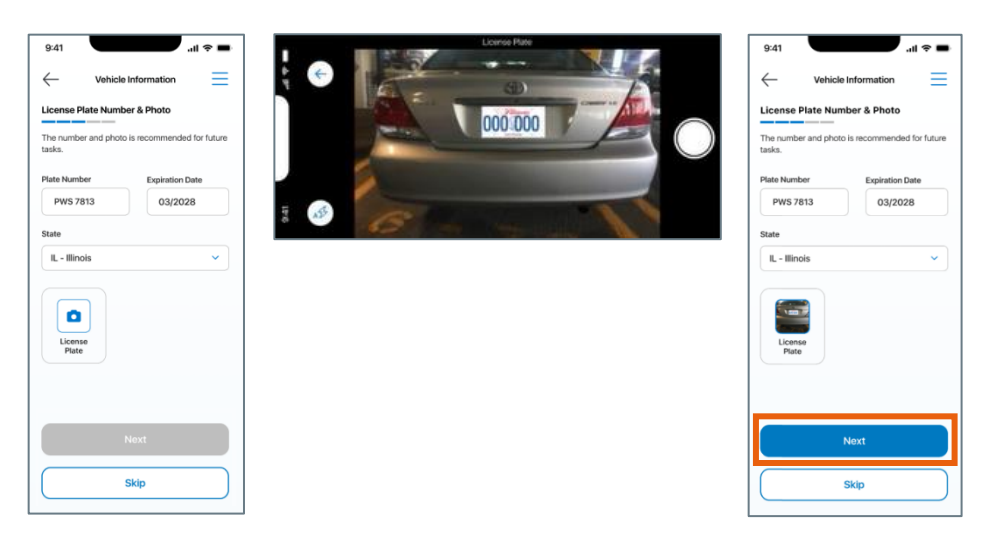

#### Point of Impact Select up to two points of impact, a primary and secondary impact. Select on the wheel where the primary point of impact is present (this is mandatory).

After Primary point of impact is selected press Confirm Primary Point of Impact. The user can select Skip if they choose not to select another point of impact.

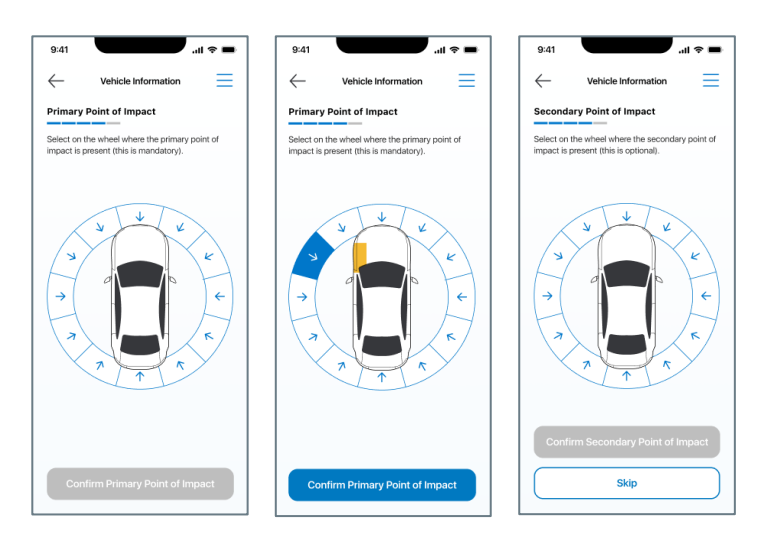

Note: The first and second POI selected are considered primary and secondary, respectively. Select the impact location again to deselect it.

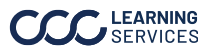

Confirm Vehicle Location On the **Confirm Vehicle Location** screen, select the **Confirm Location** button if correct. The user can go in and edit information. When finished, select Submit.

| .11 🗢 🗖                                                                                                    | 7:36 <b>1</b>                 | 9:41 .il 🕈 🛛                                                                                                    |
|----------------------------------------------------------------------------------------------------|-------------------------------|----------------------------------------------------------------------------------------------------|
| Vehicle Information                                                                                                    |                               | Vehicle Information                                                                                                    |
| onfirm Vehicle Location                                                                                                    | Edit Vehicle Location         | Confirm Vehicle Information                                                                                                |
| ase confirm that the address below is the<br>rent location of the vehicle. Vehicle location is<br>ommended for future tasks. | <b>Q</b> Use Current Location | Once you confirm the vehicle information, it<br>cannot be changed. Please ensure you have<br>the details before advancing. |
|                                                                                                    | Address                       | VIN and Trim Selection                                                                                                    |
| · · · · · ·                                                                                                    | 167 N Green St                | 1234567890ABC Edit<br>LE FWD (Natl)                                                                                        |
|                                                                                                    | City                          |                                                                                                    |
| als sman (                                                                                                    | Chicago                       | 12,345 Edit                                                                                                    |
| 7 N Green Street Edit<br>hicago, IL 60607 - 1234                                                                             | State                         | License Biste                                                                                                    |
| Verified Address                                                                                                    | Illinois                      | ABC 1234                                                                                                    |
|                                                                                                    | Zip Code                      | Point of Impact                                                                                                    |
|                                                                                                    | 60607 - Ext                   | 12 - Front Edit<br>2 - Right Quarter Panel                                                                                 |
|                                                                                                    |                               | Vehicle Location                                                                                                    |
|                                                                                                    |                               | 3464 Brentwood Dr.                                                                                                    |
| Confirm Location                                                                                                    | Continue                      |                                                                                                    |
| Skin                                                                                                    |                               |                                                                                                    |
| ging                                                                                                    | Cancel                        | Submit                                                                                                    |

#### Assignment **Details**

The Actions tab lists the Vehicle Information, Photos and Estimating (if enabled) modules. This will help the user know all the actions that need to be performed. These have to be completed in order. A status will be shown based on the user's interaction with the Preliminary Estimate.

Select Submit Assignment when all sections are complete.

| 9:41         |                                                          | .dl 🗢 🔳 |
|--------------|----------------------------------------------------------|---------|
| $\leftarrow$ | Vehicle Information                                      | Ξ       |
| Saved        | Information                                              |         |
| A            | VIN and Trim Selection<br>1234567890ABC<br>LE FWD (Natl) |         |
| •            | Odometer<br>12,345                                       |         |
|              | License Plate<br>ABC 1234                                |         |
| 49           | Point of Impact<br>12 - Front<br>2 - Right Quarter Panel |         |
|              | Vehicle Location<br>3464 Brentwood Dr.                   |         |
|              |                                                          |         |
|              | Assignment Actions                                       |         |

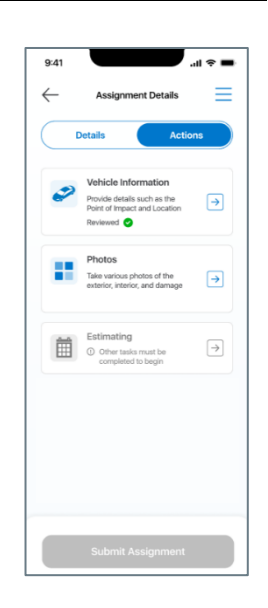

Once an action has been completed, the information is saved. Select the Assignment Actions button to return to the Assignment Details screen Actions tab.

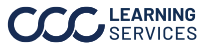

**Photo Capture** Under the Assignment Details Actions tab, Photos is the next section to complete. Select the **Photos** section to begin.

≡

0

٥

٥ 0

٥

٥

4

0

٥

٥

٥

٥

0

٥

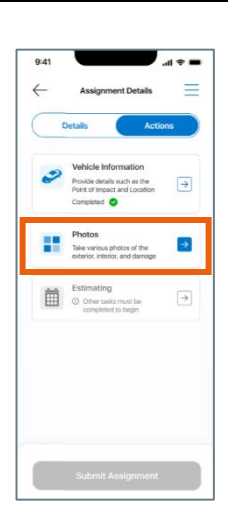

Select any of the photos below to begin. Photos with the yellow indicator are recommended for the Estimate.

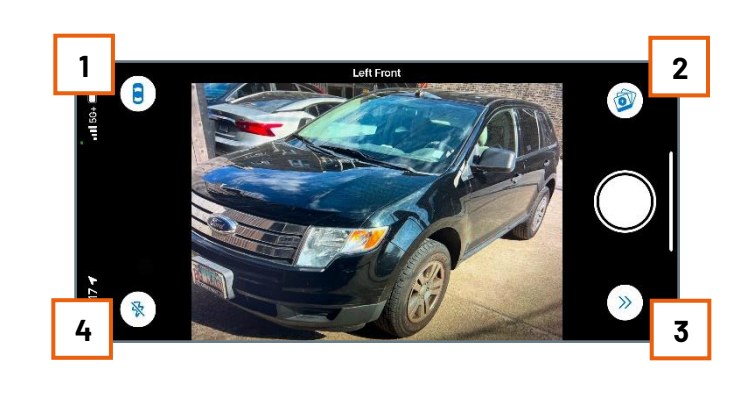

| Step | Action                                              |  |  |
|------|-----------------------------------------------------|--|--|
| 1    | Returns to the image selection                      |  |  |
| 2    | Allows multiple capture of the same image (up to 5) |  |  |
| 3    | Skips to next photo                                 |  |  |
| 4    | Enables/Disables Flash                              |  |  |

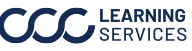

Photo Capture, After the Exterior Photos and Damage Photos sections are Continued complete. The user has the options to **upload a video** and additional **photos** of the damage.

> The Video Capture allows for a **30 second video** to be uploaded.

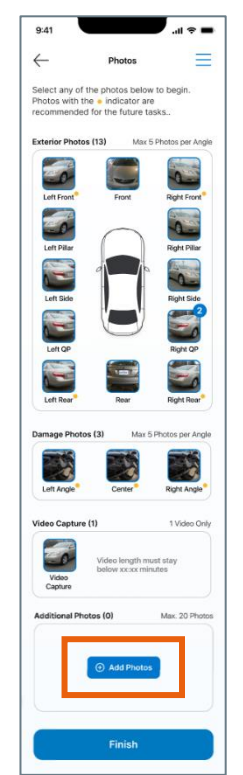

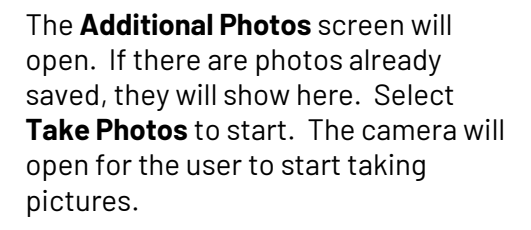

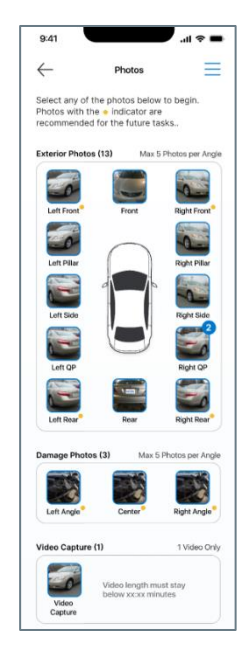

When adding additional photos, select the Add Photo button.

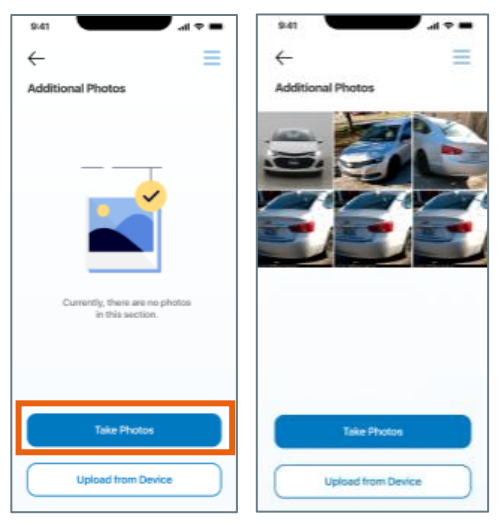

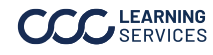

Photo Capture, Continued

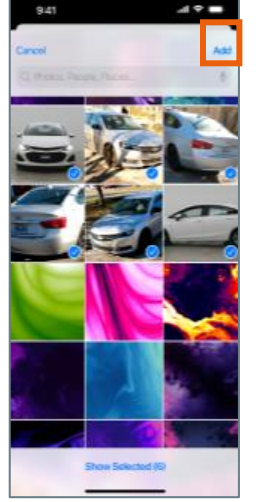

If Upload from Device is selected, the photo library will open on the phone. Select the images of the damaged vehicle and select **Add**.

After all the photos are submitted, select **Finish**.

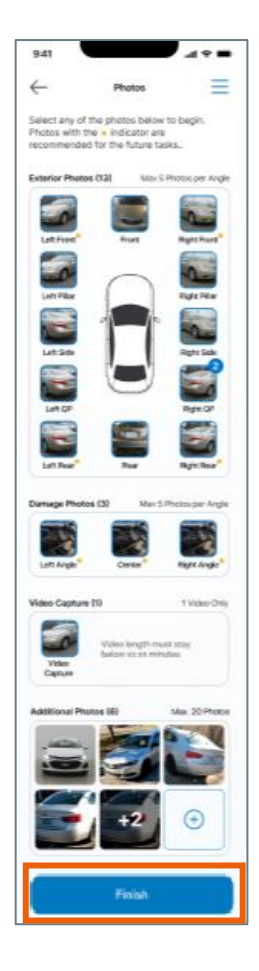

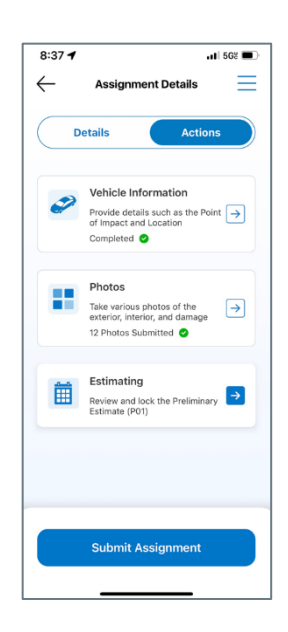

After the photos are submitted, the **Actions** tab screen will show again. The photos have been **saved**.

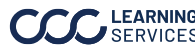

Estimating **Estimating** is next under the Actions tab. This is where operations will be selected and view/lock the Preliminary Estimate.

> When a Preliminary Estimate (P01) is generated, the Estimating card will **refresh**; indicating that an **P01** is ready for review. The user can **review and lock** the P01 in the app. Intelligent Estimating needs to be enabled.

The table details can be viewed by swiping back and forth when in **Portrait** mode.

The P01 can be viewed in **landscape** orientation.

| ating 📃              |
|----------------------|
|                      |
| ate Review 🕕         |
|                      |
| a toggled off before |
|                      |
|                      |
|                      |
|                      |

| $\leftarrow$                                     | 2022 Sul      | 2022 Subseu Forester |            |              |   |
|--------------------------------------------------|---------------|----------------------|------------|--------------|---|
| P01 Review 💿                                     |               |                      |            |              |   |
| <ul> <li>Front Bumper</li> </ul>                 |               |                      |            |              |   |
| Part Description                                 | Laber         | Paint                | Qty        | Ext. Price 8 |   |
| AM R& Bumper<br>Cover                            | 12            |                      |            | 0.00         |   |
| Replace LT Side Duct w/o<br>Hybrid w/o Pre-Crash | 0.1           |                      | 1          | 1.68         |   |
| Repair Bumper cover w/o<br>Hybrid w/o prk senar  | 3.5           | 0.9                  | 1          | 1.68         |   |
| Add for Clear Cost                               |               |                      |            |              |   |
| RO Replace RT Upper<br>support                   | incl.         | 2.8                  | 1          | 290.00       |   |
| Replace LT Upper support                         | 0.1           | 10                   | ,          | 393.62       |   |
| > Front Lamps                                    |               |                      |            |              |   |
| > Grille                                         |               |                      |            |              |   |
| Parts                                            | Parts         |                      | \$940.92   |              |   |
| Labor                                            |               | \$1,315.20           |            |              |   |
| Materia                                          | Materials     |                      | \$527.00   |              |   |
| Other                                            | Other         |                      | \$99.00    |              |   |
| Custom                                           | Customer Pay  |                      | \$500.00   |              |   |
| Insuran                                          | Insurance Pay |                      | \$2,514.23 |              |   |
| P01 T                                            | P01 Total:    |                      | \$3,014.23 |              |   |
| Skip Without Loo                                 |               | Look                 | P01        |              |   |
|                                                  |               | _                    | _          |              | _ |

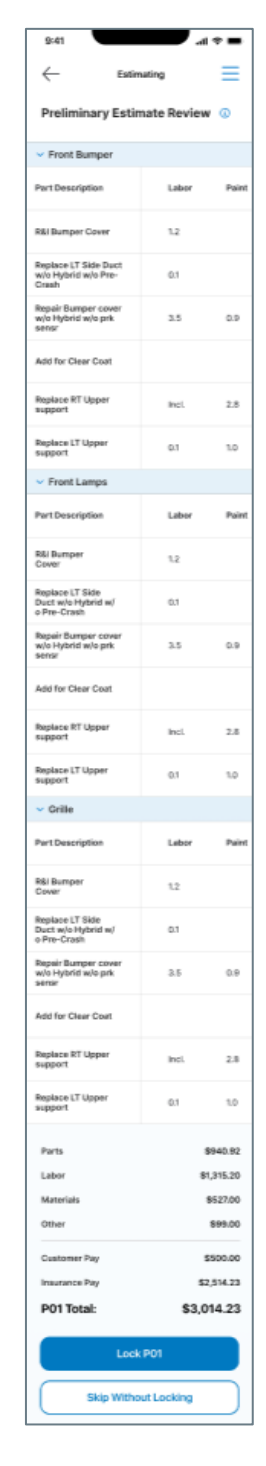

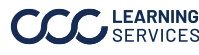

Estimating, When finished, select the Lock P01 button. A pop up will appear and select the Continued Confirm & Lock P01 button.

> Note: The lock functionality can be skipped by selecting the Skip Without Locking button. The user will have access to this same Preliminary Estimate in CCC One Estimating.

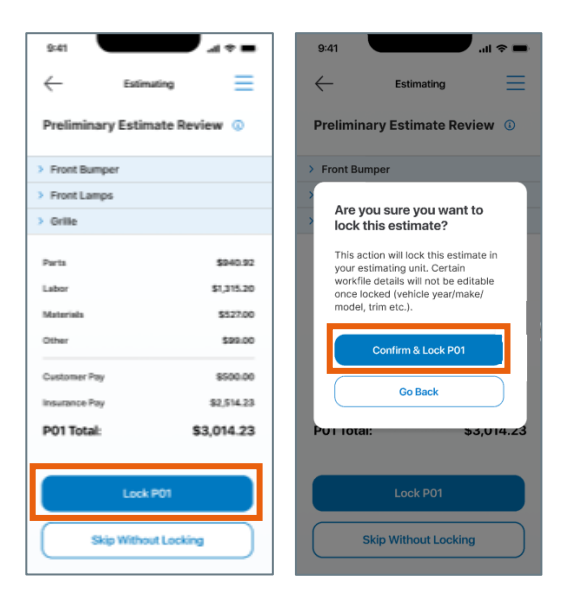

After the Preliminary Estimate review is complete, select **Submit Assignment**.

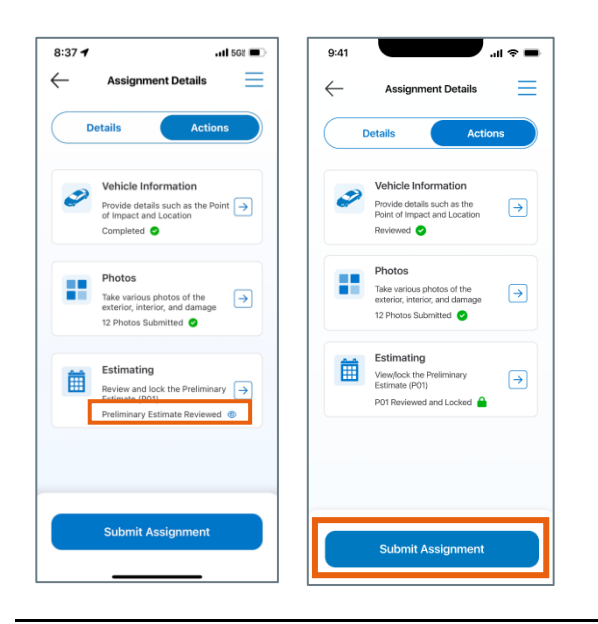

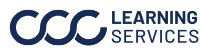

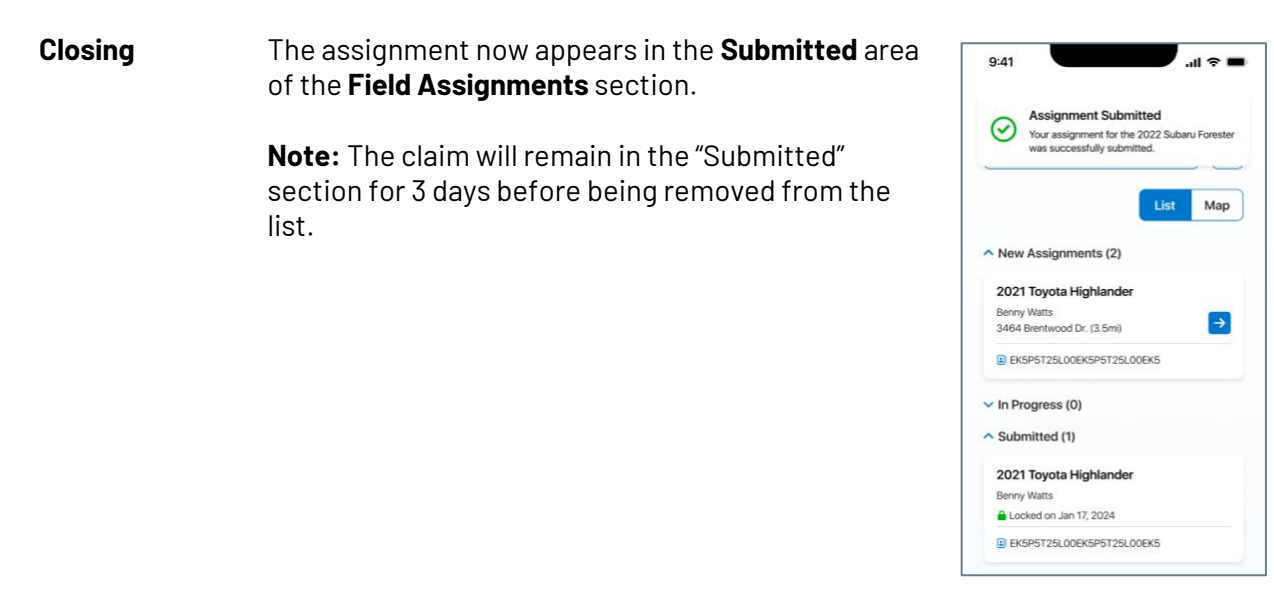

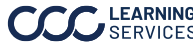